## Q.

## EasyBuilder 中無法使用已安裝的字型的處理方法

在 Windows<sup>®</sup> 10 64-bit 作業系統中,可能發生字型已經正確安裝,但在 EasyBuilder 軟體中卻無法找到該字型。會發生這樣情形的原因可能是因為自行安裝的權限或 是路徑導致 EasyBuilder 無法辨識到該字型。若發生以上情形,請參考以下步驟 改善。

## Α.

以下範例以 HemiHeadRg-BoldItalic (hemi head bd it.ttf) 字型為例。

- Step 1. 啟動命令提示字元,輸入 Regedit,到以下路徑確認是否有該字型。 HKEY\_LOCAL\_MACHINE\SOFTWARE\MICROSOFT\Windows NT\ CurrentVersion\Fonts。
- Step 2. 若在上述路徑無法找到該字型,開啟檔案總管並在位址輸入 C:\Windows\Fonts。或是開啟 [控制台]»[字型]後找到該字型。
- Step 3.
   對該字型點擊滑鼠右鍵 » [內容],查看其安裝位置。如下圖所示,該字

   型是安裝在%userprofile%\AppData\Local\Microsoft\Windows\Fonts。

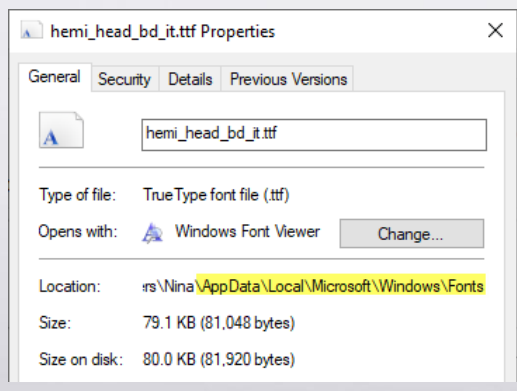

www.weintek.com

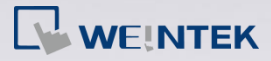

Step (

Step 4. 對著該字型點選滑鼠右鍵 »[刪除] 將字型移除。

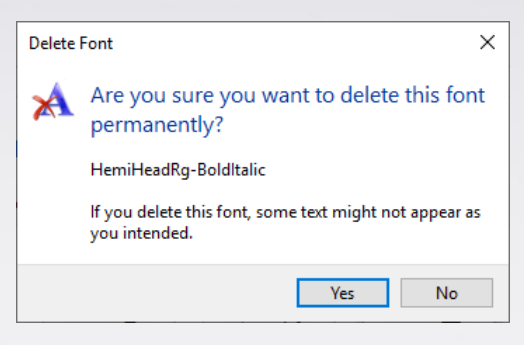

Step 5. 接著,我們需要重新安裝字型檔案。找到原本的字型檔案,點擊滑鼠 右鍵,選擇 [為所有使用者安裝]。

|    | readme.txt                                                                                                    | Preview<br>Print<br>Install<br>♥ Install for all users<br>▲ Move to OneDrive<br>₩ Edit with Notepad++                                                                                                    |
|----|----------------------------------------------------------------------------------------------------|----------------------------------------------------------------------------------------------------|
| 5. | 参照步驟 2 · 開啟檔案<br>hemi_hea<br>General Sec<br>Type of file:<br>Opens with:<br>Location:<br>Size:<br>Size on disk: | E總管,再次確認其安裝位置。 d_bd_it.ttf Properties × unity Details Previous Versions   hemi_head_bd_it.ttf   True Type font file (ttf)    Windows Font Viewer Change   C:Windows \Fonts   79.1 KB (81.048 bytes)   80.0 KB (81.920 bytes) |

**Step 7.** 重啟 EasyBuilder 軟體,已可正確找到該字型。

Windows 是美國 Microsoft 公司在美國以及其他國家的商標或註冊商標。

www.weintek.com